# **SYNTHESYS™**

# WEB PARTS

|                                                                                                    |                                |              |                                                    | Periode in College                     | wa miti, Grade Reine              |
|----------------------------------------------------------------------------------------------------|--------------------------------|--------------|----------------------------------------------------|----------------------------------------|-----------------------------------|
| euca.                                                                                                    | Default Use Montor             |              |                                                    |                                        | Cogod in an inclus                |
| a standard i                                                                                                    | O Wetrine Justicher            | 1            | 🗑 weld calls                                       |                                        | Change page so                    |
| 2,900,001                                                                                                    | Seeds withhe to aroun          | Eartrad List | There are no calle to unread.                      |                                        | Add new page                      |
| SWDM:                                                                                                    | - Weres                        |              | Refrest                                            |                                        | Cantig                            |
| 96,                                                                                                    | 1.34                           |              | E Parket calls                                     |                                        | Language                          |
|                                                                                                    | + gette<br>L, rati beter       |              | Search urgan                                       |                                        | Charge passes                     |
| internal in comm                                                                                                    | 251 Calculator Terr            |              | Western Park reason.                               | Part time *                            | Parties by                        |
|                                                                                                    | AR Shty WeXW Shar              |              | CRMACEmailTest 1953 Add baredit                    | 2010600101111654                       | Nation Notice<br>(NOETICAKIMER)   |
|                                                                                                    | BR WellandPGP                  |              | UR Declari-<br>CRM/CEInal/Fait 195.0 Auto Sereitti | 28/08/02/18 19:57:45                   | Notov Noetca<br>(NOETICA/Intelli) |
| dia a                                                                                                    | Cost Drifty Undark Autor       |              | BR Decati-<br>CRM/CEnalified 181.0 Ado Sarelli     | 28062218 19-01-48                      | Notice Notice<br>(NOETICANImaR)   |
|                                                                                                    | 250 NO Enail Fait              |              | DR Decar-<br>CRANCE-walliant 1950 Auto Revealth    | 20060216113608                         | Natoly Noettus<br>INCETICASImueti |
| (Annual State                                                                                                    | Drifty Ward Lipiters Twell     |              | IR Decam-                                          | 2000/2014 10:2017                      | factory feasters                  |
| 4.0.0                                                                                                    | Eth/Cern BRENCE                |              | IR Decian Auto basedit                             | DIMECTIVE VEDERAL                      | tably Norta                       |
| Outroad                                                                                                    | Presidences imput action       |              | DR Decist Ant Travell                              | Incomposition on the Party             | Noto Rodita                       |
| MILLION AND THE AND THE AND TH | - Antonio uce mput Action Pare |              | DR Declar-                                         |                                        | (NOETICA/Onant)<br>Mistoy Noetsa  |
| DR OWNER DR                                                                                                    | Tor generation                 |              | CRANCE half her tall Auto Samethy                  | 280902218181818                        | (NOETICAX/JUNITE)                 |
|                                                                                                    | - gran w                       |              | CRINCErtail No. 1923 Add benitt                    | 25060018 (8:1031                       | NOETCAMMENT                       |
|                                                                                                    | PR Margage repolation          |              | (Refrest)                                          |                                        | N 4 THZ F N 10                    |
|                                                                                                    | - OF NOLANDIS                  |              | O Agent Diary                                      |                                        |                                   |
|                                                                                                    | Sector Construction            |              | Solect calificities perform an action              | 763 at 570                             | Page Size 5 V                     |
| $\bigcirc$                                                                                                    | Enuaded Street Ange            |              | 16 (2)                                             | 18 ÷ 81                                | 0 3                               |
| (0)                                                                                                    | CANN Dresol                    |              | State Due + Account                                | Campsign List                          | Gustomer Name                     |
| 89                                                                                                    | + Call Secon                   |              | IN 20 UN LOAD THE COMPANY                          | DR Fastative BH DEL<br>CIM Destination | THER. IS AN PARTY                 |
| -                                                                                                    | CR Twate ter                   |              | 0 C 2017 2H                                        | BH Remove BH DEL                       | TRN 12 113 454                    |
|                                                                                                    | - Official III                 |              | 18.13 Cerestrance                                  | s chief Deactourest ill                | antima este                       |

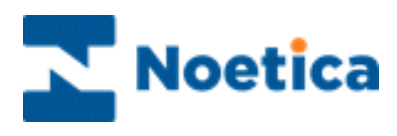

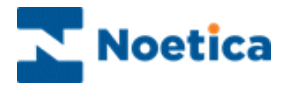

#### All rights reserved

The content of this documentation, and other documentation and training materials provided, is the property of Noetica and is strictly confidential. You may not reproduce any part of this document without the prior consent of Noetica.

We believe that the information in our documentation and training materials is reliable, and we have taken much care in its preparation. However, we cannot accept any responsibility, financial or otherwise, for any consequences (including loss of profit, or indirect, special, or consequential damages) arising from the use of this material. There are no warranties that extend beyond the program specification.

You must exercise care to ensure that your use of the software is in full compliance with laws, rules, and regulations of the jurisdictions with respect to which it is used.

The information contained in this document may change. We may issue revisions from time to time to advice of changes or additions. We operate a policy of constantly improving and enhancing our application software. There is a possibility, therefore, that the format of screen displays, and printed output shown in this documentation may differ slightly from that provided in the software. It is our policy to update this documentation whenever a major release of software takes place.

Synthesys™ Portal Web Parts

Last updated January 2022

Synthesys is a registered trademark of Noetica.

Microsoft is a registered trademark and Windows is a trademark of the Microsoft Corporation in the USA and other countries.

All other trademarks recognised.

© Copyright 2022 Noetica

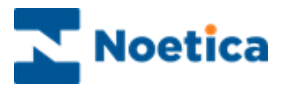

#### CONTENT

| ADDING SYNTHESYS™ WEB PARTS    |
|--------------------------------|
| The Webflow Launcher 4         |
| Held and Parked Calls5         |
| The Link Launcher              |
| The Agent Diary8               |
| Starting the Agent Diary9      |
| Call States10                  |
| Agent Diary Toolbar10          |
| Call Next11                    |
| Reschedule12                   |
| Reassign13                     |
| Filter14                       |
| Details15                      |
| History16                      |
| The Live Monitor               |
| Queue Distribution18           |
| Detailed Agent States19        |
| The Instant Messenger 22       |
| Adding the Instant Messenger23 |
| Sending Permissions24          |
| Sending Messages25             |
| Receiving Messages26           |

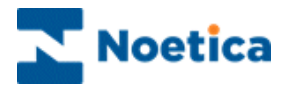

## ADDING SYNTHESYS™ WEB PARTS

Having logged into Synthesys<sup>™</sup>, the Agent Portal screen is displayed.

The appearance of the screen can vary, displaying different branding images and background colours, reflecting, for example, the branding used by your company.

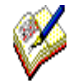

If no Web parts are displayed when you log on to the Synthesys<sup>™</sup> Portal for the first time, please go to the Settings icon at the top right of the Portal screen. Select the Catalog option, to pick up the Webflow Launcher and other web parts. Access to the web parts will depend on the permission level assigned to you.

## The Webflow Launcher

Users with access permission to the Webflow launcher can open and run Scripted apps. To add the Webflow launcher web part to the Synthesys™ Portal

- Go to the **Settings** licon at the top right of the Synthesys™ Portal screen.
- Select **Catalog** and place a tick into the check box next to Webflow launcher.
- Click the Add button, to add the Webflow launcher to your Web page.

The *Webflow launcher* screen graphically represents the customer accounts and Scripted apps that are stored within the system.

A Scripted app is created for each campaign you are managing and is stored under the appropriate customer account.

| Webflow launcher            |              |
|-----------------------------|--------------|
| Select a webflow to launch: | Refresh List |
| <br>General                 |              |
| 🛱 🎒 Brigitte Examples       |              |
| Card Application            |              |
|                             |              |
| City Breaks                 |              |
| - @Demo                     |              |
|                             |              |
| WebflowDemo                 | 0.02         |

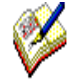

Users are only able to see the Scripted app accounts and campaigns that have been added as part of their current user permissions.

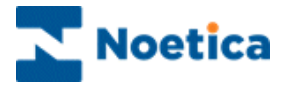

### Held and Parked Calls

The Held and Parked calls options enable users to view a list of held and parked Scripted apps. To add the Held and Park web parts to the Synthesys™ Portal

- Go to the **Settings** licon at the top right of the Synthesys™ Portal screen.
- Select **Catalog** and place a tick into the check box next to *Held calls* and *Parked calls*.
- Click the **Add** button, to add the web part to your Web page.
- Click the *Refresh* button, to update the list of parked or held Scripted apps.

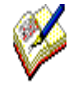

The number of calls displayed on a page can be adjusted using the Page size drop down menu. To move to a specific page, enter the page number into the box at the bottom right of the Parked/ Held calls window and then click the Go button.

To re-run parked and held calls, click the left mouse button on the relevant Scripted app. All call data previously collected will have been retained and agents can now take any further details as required, to complete the call.

| Select to unpark:                              |                                |                        | Page size: 5                      |
|------------------------------------------------|--------------------------------|------------------------|-----------------------------------|
| Webflow                                        | Park reason 🔻                  | Park time              | Parked by                         |
| BR DecJan -<br>CRMNOEmailField<br>95.0         | xxxxxxxxxxxxxxxxxxxxxxxxxxxx   | 18/03/2016<br>16:08:59 | Kim Constantine<br>(NOETICAX\kim) |
| ChrisB - Test 2.0                              | with active call               | 27/03/2015<br>12:21:00 | chris b (chrisb)                  |
| BR QAWIN!10<br>TEST -<br>QAWIN10Inbound<br>6.0 | will call back with extra info | 06/06/2016<br>16:59:00 | Brigitte Reimer<br>(brigitte)     |
| BR SeptOct -<br>FirstDYnOB 4.0                 | un-parking and parking call    | 01/05/2014<br>16:58:38 | Brigitte Reimer<br>(brigitte)     |
| BR DecJan -<br>CRMNOEmailField<br>95.0         | testing100000000               | 23/03/2016<br>10:25:40 | Kim Constantine<br>(NOETICAX\kim) |

| Option      | Displays the                                                                                                    |
|-------------|----------------------------------------------------------------------------------------------------|
| Webflow     | Name and Version number of the Scripted app that is parked or on hold.                                                                                                    |
| Park reason | Reason the Scripted app was parked or held. The <i>Parked &amp; Held</i> information can be configured in the Webflow properties section to include other relevant details as required, for example customer name and contact details. |
| Park time   | Date and time the Scripted app was parked or held.                                                                                                    |
| Parked by   | Name of the person who parked the Scripted app or put it on hold.                                                                                                    |

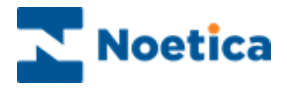

## The Link Launcher

The Link Launcher Web Part in the Synthesys<sup>™</sup> Portal allows the user to open predefined links in a new window.

The links can be represented as text, an image, or both. The launcher can pass parameters to the opened window, either user provided or via a selection of Synthesys<sup>™</sup> variables. The links are defined in an XML configuration file.

#### To add the Link Launcher web part to the Synthesys™ Portal

- Go to the **Settings** icon at the top right of the Portal screen and select **Catalog**.
- In the *Catalog* page, tick the options **Link Launcher**, to display the Link Launcher Web Part in the Synthesys<sup>™</sup> Portal.

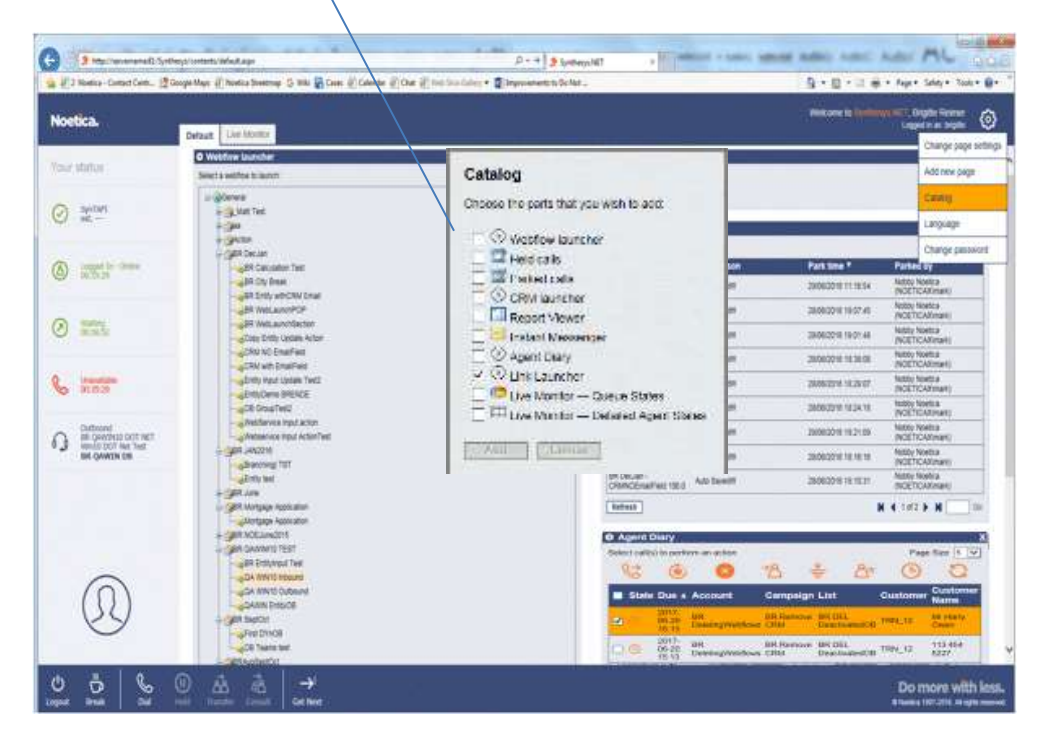

• Users can now click on any of the links, as pre-defined in the Link Launcher Web Part, to launch the associated web page.

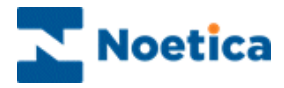

# Agent Call Diary

| elec | ct call(s) to | o perfor                | m an action |                        | Page Size 5      |           |                   |
|------|---------------|-------------------------|-------------|------------------------|------------------|-----------|-------------------|
| 0    | 5             | ٢                       | ra          | *                      | ∆⁼               | G         | 5                 |
| 1    | State 🔺       | Due                     | Account     | Campaign               | List             | Customer  | Custome<br>Name   |
| ~    | ۲             | 2017-<br>05-24<br>13:36 | Brigitte    | BR Inbound<br>Outbound | Named tel Two    | TRN_9     | Mrs Sarah<br>Wale |
|      | æ             | 2017-<br>05-26<br>13:45 | Brigitte    | BR Inbound<br>Outbound | Named<br>tel Two | BRIBOB_43 | Ms Ruth<br>Red    |
|      | 0             | 2017-<br>05-26<br>13:45 | Brigitte    | BR Inbound<br>Outbound | Named<br>tel Two | TRN_3     | Dr Tom<br>Gage    |
|      | •             | 2017-<br>05-25<br>14:06 | Brigitte    | BR Inbound<br>Outbound | Named<br>tel Two | BRIBOB_44 | mr Ted<br>Tubby   |

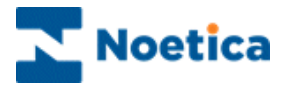

## The Agent Diary

The **Agent Diary** enables call centre agents to view view priority, scheduled and sleeping calls assigned to them, with the option to manipulate these calls.

The Agent Diary displays a list of all calls that are assigned to the agent currently logged into the workstation and enables the agent to view associated details, including:

- State of the call
- Date the call is due
- Name of Account, Campaign and Outbound list
- Customer prefix and Customer Name
- Customer details and history events associated with the selected call

In addition agents are able to:

- Reschedule calls to a later date and time
- Reassign calls to another agent

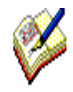

At client's request, we can also enable a **Remove** option in the Agent Diary. Be aware however that this will allow agents to delete any calls that they select in the Agent Diary from the associated outbound call lists.

Should you wish to use this option, please contact a Noetica representative and we will add the Remove icon to the Agent Diary toolbar.

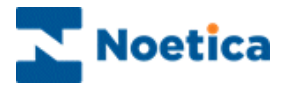

#### Starting the Agent Diary

If the Agent Diary is not already displayed in the Synthesys<sup>™</sup> Portal you can add the option, providing that you have the relevant access permission.

- Go to the **Settings** licon at the top right of the Synthesys™ Portal screen.
- Select **Catalog**, and then tick the check box next to **Agent Diary** option.
- Click the Add button, to add the Agent Diary to your Portal page.

Toolbar with icons and tool tips to allow manipulation of calls

| ct call(s) to | o perfor                                               | m an action                                                                                                    |                                                                                                    |                                                                                                    | Page                                                                                                    | Size 5                                                                                                    |
|---------------|--------------------------------------------------------|----------------------------------------------------------------------------------------------------|----------------------------------------------------------------------------------------------------|----------------------------------------------------------------------------------------------------|----------------------------------------------------------------------------------------------------|----------------------------------------------------------------------------------------------------|
| S             | 6                                                      | ->8                                                                                                    | *                                                                                                    | ది⁼                                                                                                    | O                                                                                                    | G                                                                                                    |
| State 🔺       | Due                                                    | Account                                                                                                    | Campaign                                                                                                    | List                                                                                                    | Customer                                                                                                    | Custome<br>Name                                                                                                    |
| (1)           | 2017-<br>05-24<br>13:36                                | Brigitte                                                                                                    | BR Inbound<br>Outbound                                                                                                    | Named<br>tel Two                                                                                                    | TRN_9                                                                                                    | Mrs Sarah<br>Wale                                                                                                    |
| 0             | 2017-<br>05-26<br>15:32                                | Brigitte                                                                                                    | BR Inbound<br>Outbound                                                                                                    | Times<br>called<br>Test                                                                                                    | TRN_30                                                                                                    | Mrs Carla<br>Heart                                                                                                    |
| 0             | 2017-<br>05-26<br>13:45                                | Brigitte                                                                                                    | BR Inbound<br>Outbound                                                                                                    | Named<br>tel Two                                                                                                    | TRN_3                                                                                                    | Dr Tom<br>Gage                                                                                                    |
| 0             | 2017-<br>05-26<br>13:45                                | Brigitte                                                                                                    | BR Inbound<br>Outbound                                                                                                    | Named<br>tel Two                                                                                                    | BRIBOB_43                                                                                                    | Ms Ruth<br>Red                                                                                                    |
| 0             | 2017-<br>05-25<br>14:06                                | Brigitte                                                                                                    | BR Inbound<br>Outbound                                                                                                    | Named<br>tel Two                                                                                                    | BRIBOB_44                                                                                                    | mr Ted<br>Tubby                                                                                                    |
|               | Ct call(s) to<br>State A<br>CO<br>CO<br>CO<br>CO<br>CO | ct call(s) to perfor         State       Due         State       Due         05-24       05-24         13:36       2017-         05-26       15:32         0       2017-         05-26       15:32         0       2017-         05-26       13:45         0       2017-         05-26       13:45         0       2017-         05-26       13:45         0       2017-         05-26       13:45         0       2017-         05-26       13:45 | ct call(s) to perform an action         Image: Constraint of the second state         State Image: Constraint of the second state         State Image: Constraint of the second state         State Image: Constraint of the second state         State Image: Constraint of the second state         State Image: Constraint of the second state         State Image: Constraint of the second state         Image: Constraint of the second state         Image: Constraint of the second state <td>Ct call(s) to perform an action         Ct call(s) to perform an action         Ct call(s) to perform an action         Ct call(s) to perform an action         State           State           Due       Account         Control Campaign         Ob-24       Brigitte         Due       Account         Control Campaign         Ob-24       Brigitte         Due       Account         Control Campaign         Control Campaign         Control Campai</td> <td>Act call(s) to perform an action         Image: Constraint of the state       Image: Constraint of the state         State       Image: Constraint of the state       Image: Constraint of the state         State       Image: Constraint of the state       Image: Constraint of the state       Image: Constraint of the state         State       Image: Constraint of the state       Image: Constraint of the state       Image: Constraint of the state       Image: Constraint of the state       Image: Constraint of the state         State       Image: Constraint of the state       Image: Constraint of the state</td> <td>Page         Image       Image</td> | Ct call(s) to perform an action         Ct call(s) to perform an action         Ct call(s) to perform an action         Ct call(s) to perform an action         State           State           Due       Account         Control Campaign         Ob-24       Brigitte         Due       Account         Control Campaign         Ob-24       Brigitte         Due       Account         Control Campaign         Control Campaign         Control Campai | Act call(s) to perform an action         Image: Constraint of the state       Image: Constraint of the state         State       Image: Constraint of the state       Image: Constraint of the state         State       Image: Constraint of the state       Image: Constraint of the state       Image: Constraint of the state         State       Image: Constraint of the state       Image: Constraint of the state       Image: Constraint of the state       Image: Constraint of the state       Image: Constraint of the state         State       Image: Constraint of the state       Image: Constraint of the state | Page         Image       Image |

List of priority, sleeping & scheduled calls assigned to agent logged on

| Option               | Description                                                                                                    |
|----------------------|----------------------------------------------------------------------------------------------------|
| State                | Icons and tooltips of priority, sleeping and scheduled calls assigned to the agent currently logged into the Synthesys™ Portal. |
| Due                  | Date the call is due to be presented to the agent.                                                                              |
| Account              | Name of the account associated with the call displayed                                                                          |
| Campaign             | Name of the campaign associated with the call displayed.                                                                        |
| List                 | Name of the outbound list associated with the call displayed.                                                                   |
| Customer             | CRM prefix for the call displayed.                                                                                              |
| <b>Customer Name</b> | Name of customer for the call displayed                                                                                         |

Please see the next pages for a description of the Agent Diary toolbar and options available.

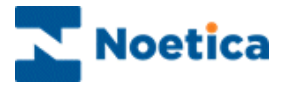

#### **Call States**

The **State** column shows icons and tooltips of priority, sleeping and scheduled calls that have been assigned to the agent currently logged into the Synthesys<sup>™</sup> Portal.

| Icon     | Description                                                                                                    |
|----------|----------------------------------------------------------------------------------------------------|
| ۲        | <b>Priority.</b> Priority calls (also referred to as <i>Emergency</i> calls), take the highest priority and will be presented to the agent first, before due scheduled or sleeping calls. |
| <b>(</b> | <b>Scheduled.</b> Shows calls that have been scheduled to be taken at a particular date and time.                                                                                         |
| (ei)     | <b>Sleeping.</b> Refers to calls waiting to be presented to the agents at a predefined time.                                                                                              |

#### Agent Diary Toolbar

The Agent Diary has one main toolbar:

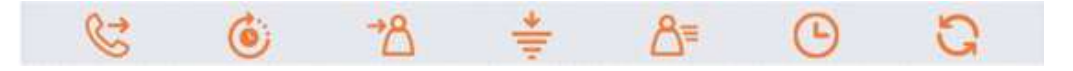

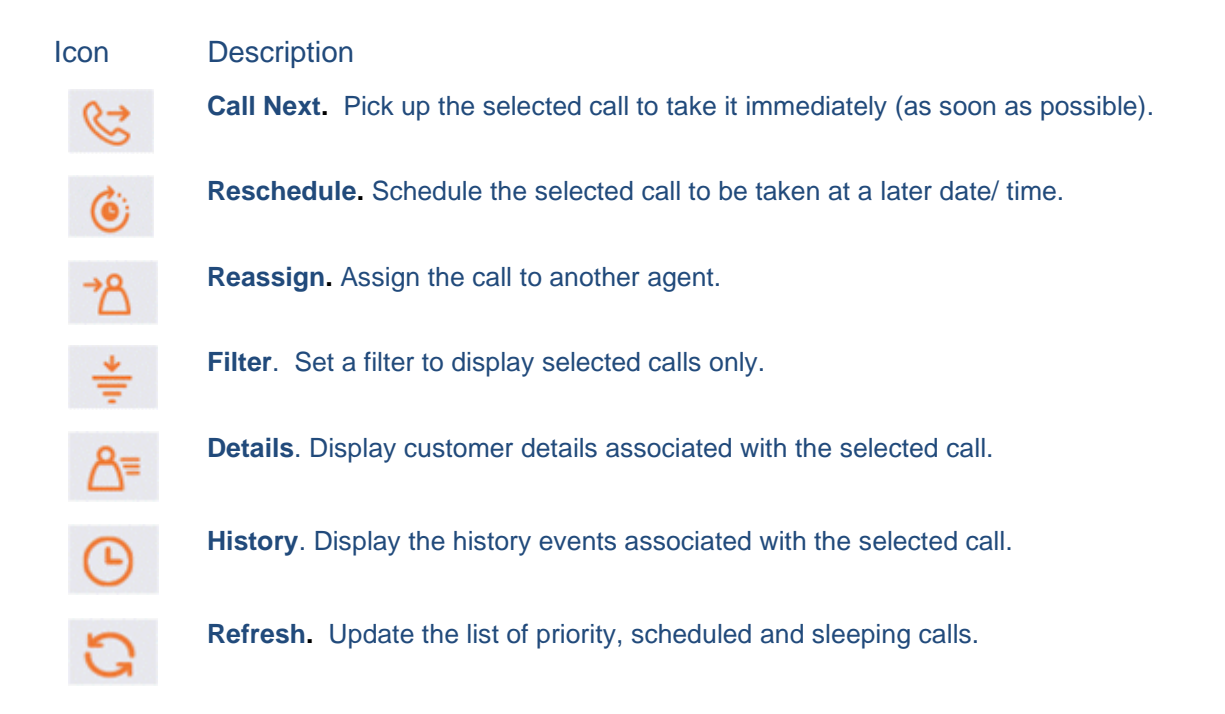

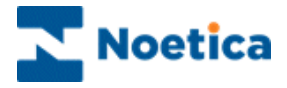

#### Call Next

To pick up and handle a priority, scheduled or sleeping call immediately:

- Select the first record that you wish to call, ensuring that you only select one record at a time, otherwise the Call Next button will be disabled.
- Click the *Call Next* icon.

| 0 | 5                 | 6                       | 78       | *                      | 8=               | Θ          | 3                 |
|---|-------------------|-------------------------|----------|------------------------|------------------|------------|-------------------|
| 1 | State 🔺           | Due                     | Account  | Campaign               | List             | Customer   | Custome<br>Name   |
| 2 | ۲                 | 2017-<br>05-24<br>13:36 | Brigitte | BR Inbound<br>Outbound | Named<br>tel Two | TRN_9      | Mrs Sarah<br>Wale |
| 1 | (e#               |                         |          | C                      | all Next         |            |                   |
| 1 | (a <sup>2</sup> ) |                         |          | Do you really          | y want to        | Call Next? |                   |
|   | •                 | 05-25                   | Brigitte | BK Incound<br>Outbound | Named<br>tel Two | BRIBOB_44  | mr i ea<br>Tubby  |

- Click **Yes** to open the selected call on your screen, ready for you to handle.
- Click **No** to cancel the action.

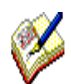

On clicking Call Next, the button will be disabled until the record is given to the agent.

In the Agent Diary, users are able to select and call records that are assiged to them from outbound lists that may currently not be in their team. To allow for these records to pop to the agent screen however, supervisors <u>must</u> ensure that the scripted apps associated with the outbound lists are part of the users' team.

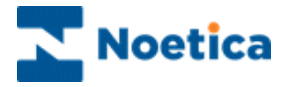

#### Reschedule

To reschedule selected calls to be taken at a later date and time:

- Select the record(s) that you wish to reschedule.
- Click the **Reschedule** icon.

| ele | ct call(s) to | o perfor                | m an action            |                        |                        | Pag                           | e Size 5 🗸           |
|-----|---------------|-------------------------|------------------------|------------------------|------------------------|-------------------------------|----------------------|
| (   | E S           | ٢                       | *8                     |                        | ľ                      | C                             | 3                    |
|     | State 🔺       | Due                     | Account                | Campaign               | List                   | Customer                      | Customer<br>Name     |
| V   | ۲             | 2017-<br>05-24<br>13:36 | Brigitte               | BR Inbound<br>Outbound | Named tel Two          | TRN_9                         | Mrs Sarah<br>Wale    |
|     | (m)           |                         | 5460-100524<br>        | Real Constants         | Reschedu               | le                            | - 14<br>- 14         |
|     | <b>e</b>      |                         |                        | Please spec            | ify Retry a            | and La <mark>t</mark> est tir | ne                   |
|     | Θ             | Rei                     | try Time:<br>est Time: | 16/0<br>16/0           | 05/2017 🗖<br>05/2017 🗖 |                               | h 15 ∨ m<br>h 45 ∨ m |
|     |               |                         |                        | Resche                 | dule                   | Cancel                        |                      |

In the Reschedule dialog subsequently displayed:

- Select the date and time to reschedule the call.
- Select the latest date and time during which the call should be taken.
- Click **Apply** to display the changes.
- Click **Cancel**, to abandon the action.

The outbound call list will be updated automatically, displaying the new date and time for the callback.

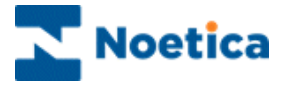

#### Reassign

To reassign priority, scheduled and sleeping calls to another agent:

- Select the record(s) that you wish to reassign.
- Click the *Reassign* icon.

| C |          | 2.                       | →Q           | 4                      | Q_            | - aye    | 0120 0 1          |
|---|----------|--------------------------|--------------|------------------------|---------------|----------|-------------------|
| V | 6        | •                        |              | Ŧ                      |               | G        | G                 |
|   | State    | 🔺 Due                    | Account      | Campaign               | List          | Customer | Customer<br>Name  |
| ~ | ۲        | 2017-<br>05-24<br>13:36  | Brigitte     | BR Inbound<br>Outbound | Named tel Two | TRN_9    | Mrs Sarah<br>Wale |
|   | <b>•</b> |                          |              | Rea                    | ssign         | 307      |                   |
|   | <b>•</b> |                          |              | Please spec            | ify new /     | Agent    |                   |
|   | ©        | Agent: ben<br>Mar<br>Emi | ni<br>manuel |                        |               |          |                   |

By default, the *Agent* drop down list in the **Reassign** dialog only shows the names of agents that are able to work the outbound list, to which the selected record belongs.

- Select the Name of the agent to whom you wish to assign the call.
- Click *Apply* to confirm, or *Cancel* if you do not wish to reassign the call.
- Click the *Refresh* C icon to display the changes.

The outbound call list will be updated automatically, displaying the *Agent ID* and the *Agent Name* of the agent that you have selected.

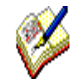

By default, a call can only be reassigned to agents that are members of a team that also contains the outbound list associated with the selected record.

To allow the re-assignment of calls to any agent, regardless of team membership, please contact a Noetica representative with the request to enable this functionality.

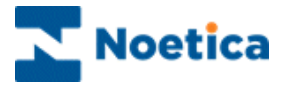

#### Filter

If you wish to view selected calls only, use the *Filter* option to specify the date and time, account, campaign and outbound list tor the records to be displayed.

- Click the *Filter* icon, to open the Filter dialog.
- Enter the **date** and *time* for your filter into the *Between:* and *And: fields*.
- Select the name of the *Account, Campaign* and *OBCampaign* (List) from the respective drop down menus, to display the associated assigned calls.

| elec | ct call( | s) to perform           | n an action                                                                                                    |                        |               | Page     | e Size 5 🗸        |
|------|----------|-------------------------|----------------------------------------------------------------------------------------------------|------------------------|---------------|----------|-------------------|
| 6    | 5        | ٢                       | r≥                                                                                                    | *                      | ది≣           | G        | 3                 |
|      | State    | e 🛦 Due                 | Account                                                                                                    | Campaign               | List          | Customer | Custome<br>Name   |
| V    | ۲        | 2017-<br>05-24<br>13:36 | Brigitte                                                                                                    | BR Inbound<br>Outbound | Named tel Two | TRN_9    | Mrs Sarah<br>Wale |
|      | 0        |                         |                                                                                                    | Filt                   | er            |          |                   |
|      | <b>@</b> |                         |                                                                                                    | Please def             | fine a filte  | er       |                   |
|      | _        | Between:                | 12/05/2                                                                                                    | 2017                   |               | 10:00    |                   |
|      | G        | And:                    | 16/05/2                                                                                                    | 2017                   |               | 12:00    |                   |
|      | _        | Account:                | Brigitte                                                                                                    |                        |               |          |                   |
|      |          | Campaign:               | BR Inbou                                                                                                    | and Outbound           |               |          |                   |
|      |          |                         | A DESCRIPTION OF THE OWNER OF THE OWNER OWNER OF THE OWNER OF THE OWNER OWNER OF THE OWNER OF THE OWNER OF THE OWNER OF THE OWNER OF THE OWNER OF THE OWNER OF THE OWNER OF THE OWNER OF THE OWNER OF THE OWNER OF THE OWNER OWNER OF THE OWNER OWNER OWNER OWNER OWNER OWNER OWNER OWNER OWNER OWNER OWNER OWNER OWNER OWNER OWNER OWNER OWNER OWNER OWNER OWNER OWNER OWNER OWNER OWNER OWNER OWNER OWNER OWNER OWNER OWNER OWNER OWNER OWNER OWNE |                        |               |          |                   |

- Click *Apply* to display the filtered calls only.
- Click *Cancel* to close the Filter dialog without saving the changes.

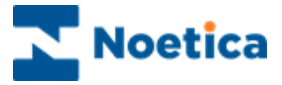

#### Details

To view customer details for a selected call

• Select the record that you wish to view, then click the **Details** icon.

| 9 | 2                 | (6)            | 78                                                   | *                      | 8=                                     | 0                     | 0                 |
|---|-------------------|----------------|------------------------------------------------------|------------------------|----------------------------------------|-----------------------|-------------------|
|   | State             | Due            | Account                                              | Campaign               | List                                   | Customer              | Custom<br>Name    |
| ~ | ۲                 | 2017-<br>05-24 | Brigitte                                             | BR Inbound<br>Outbound | Named tel Two                          | TRN_9                 | Mrs Sarah<br>Wale |
|   |                   |                |                                                      | Customer Detail        | s                                      |                       | x                 |
|   | (r2)              |                |                                                      | Customer Detai         | ils:                                   |                       | s Ruth<br>ed      |
|   | (m <sup>2</sup> ) | (              | Customer ID<br>Title                                 |                        | TRN_<br>Mrs                            | 9                     | Tom               |
|   |                   |                | FirstName<br>Surname                                 |                        | Sarah<br>Wale                          |                       |                   |
|   | Θ                 |                | Home<br>Work<br>Email                                |                        | 113 343 2<br>222 343 2<br>s.wale@friar | 321<br>321<br>s.co.uk | r Ted<br>Jbby     |
| _ |                   |                | Apartment<br>Street                                  |                        | 102 Kersl                              | ev St                 |                   |
|   |                   |                | Town                                                 |                        | Londo                                  | n                     |                   |
|   |                   | Co             | Postcode<br>Ref Name<br>ntract Number<br>Expiry Date |                        | SW11 2                                 | PN                    |                   |
|   |                   |                |                                                      |                        |                                        |                       |                   |
|   |                   |                |                                                      |                        |                                        |                       |                   |
|   |                   |                |                                                      | Ok Can                 | cel                                    |                       |                   |

In the *View Details* dialog now displayed you can view the customer details associated with the selected call.

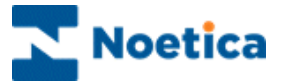

#### History

To view history events for a selected call

• Select the relevant record, then click the History icon.

| elect call( | s) to perform a                  | raction                | - 10 E                                    |                  | Page            | s Size [5        | ~            |
|-------------|----------------------------------|------------------------|-------------------------------------------|------------------|-----------------|------------------|--------------|
| C           | ۲                                | 78                     | ÷ 8                                       | 3≡               | G               | 5                | 2            |
| State       | e 🛦 Due Ac                       | count C                | ampaign List                              | t Cus            | tomer           | Custo<br>Name    | mer          |
| 2 🛞         | 2017-<br>05-24 Brig<br>13:36     | pitte B<br>O           | R Inbound Nam<br>utbound tel T            | wo TRN           | _9              | Mrs Sar<br>Wale  | ah           |
|             |                                  |                        | Customer Histo                            | ry               |                 |                  |              |
|             |                                  |                        | Customer Histo                            | ry:              |                 |                  |              |
|             | Event                            | Event Date<br>and Time | Event Text                                | Operator<br>Name | Account<br>Name | Campaign<br>Name | List<br>Name |
|             | Import Customer                  | 2016-10-03<br>15:30:11 |                                           |                  |                 |                  |              |
|             | Call Queued                      | 2016-10-03             | Call 236387 queued                        | brigitte         |                 |                  |              |
| 10          | Outbound Managed                 | 2017-01-17             | Call 236387 Changed<br>State to Queued    | Admin            |                 |                  |              |
|             | Outbound Managed<br>Change State | 2017-01-20<br>14:24:47 | Call 236387 Changed<br>State to Queued    | brigitte         |                 |                  |              |
|             | Outbound Managed<br>Change State | 2017-01-23<br>12:36:22 | Call 236387 Changed<br>State to Queued    | brigitte         |                 |                  |              |
|             | OpAssigned                       | 2017-04-04<br>11:09:45 |                                           | brigitte         |                 |                  |              |
|             | Outbound Managed<br>Change State | 2017-05-16<br>12:54:51 | Call 236387 Changed<br>State to Emergency | brigitte         |                 |                  |              |
|             |                                  |                        |                                           |                  |                 |                  |              |
|             |                                  |                        |                                           |                  |                 |                  |              |

In the *History for the customer* dialog now displayed you can view history events associated with the selected call.

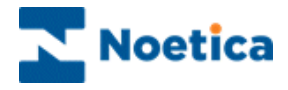

# LIVE MONITOR WEB PARTS

## **Queue Distribution**

| Team Bargan Holidaya 🔍                             |                                                                                                    | 0 |
|----------------------------------------------------|----------------------------------------------------------------------------------------------------|---|
| Live Monitor — Queue States                        |                                                                                                    |   |
| Steeping rost due<br>Queues<br>Subectivity from du | Cureved 4 (33.3%) Seeping due 0 (0%) Seeping due 0 (0%) Seeping non due 4 (33.3%) Scheduled aun 0 (0%) Scheduled non due 3 (25%) Complete or Running 1 (8.3%) |   |

# Agent State

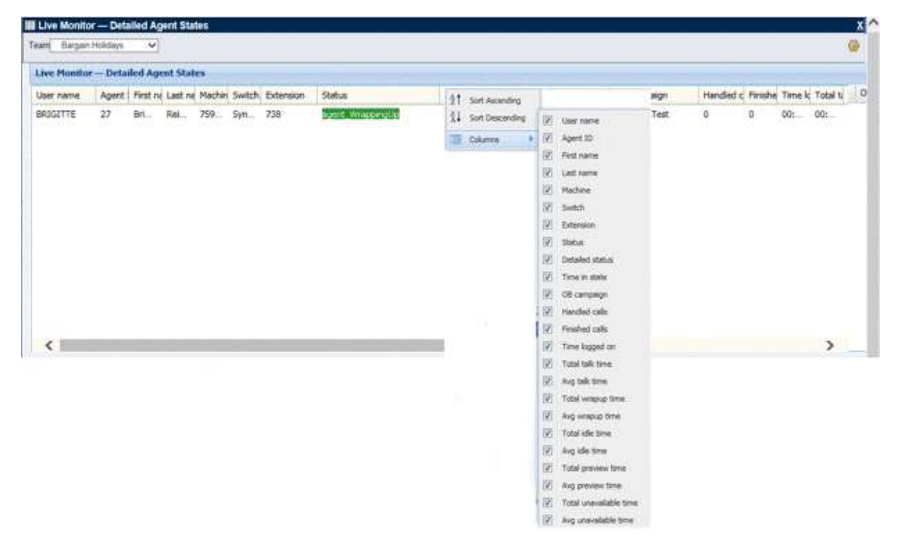

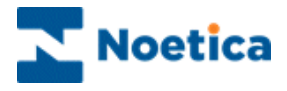

### The Live Monitor

The Synthesys<sup>™</sup> Live Monitor web parts in the Synthesys<sup>™</sup> Portal allow Supervisors with access permission to view *real-time* information of the Agent State and the Queue distribution for a selected team.

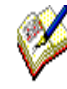

Team based security ensures that users can only select and view teams of which they are a member, or teams for which they are the team manager and sub teams to the team of which the user is the team manager.

To add the Live Monitor web part to the Synthesys<sup>™</sup> Portal

- Click on the **Settings** licon at the top right of the Synthesys<sup>™</sup> Portal screen and select **Catalog**.
- In the Catalog page tick the options Live Monitor Queue States and Live Monitor – Detailed Agent States, as required.
- The selected options will be displayed as a Web Part in the portal.
- From the respective Team drop down menus select the relevant team to view Detailed Agent *States* and *Team Queue States*.

#### **Queue Distribution**

The **Live Monitor – Queue States dialog** shows, visually in a graph, the number and percentage of Queued, Sleeping due, Sleeping non due, Scheduled due, Scheduled non due, Complete or Running calls.

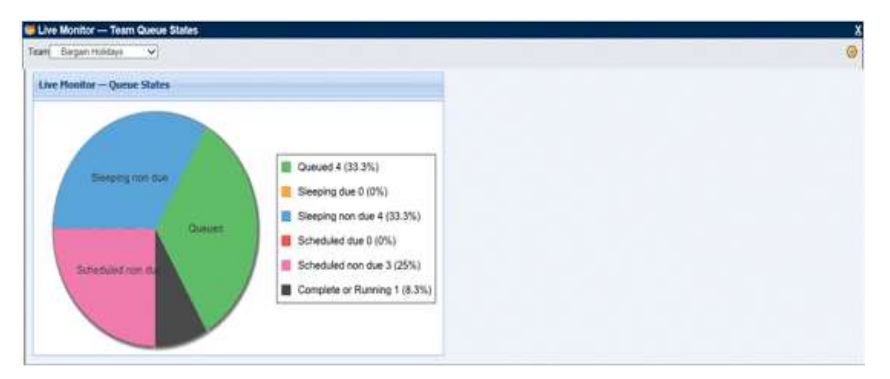

Please see next page for options available for the Live Monitor – Detailed Agent States.

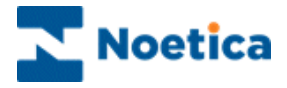

#### **Detailed Agent States**

The Live Monitor – Detailed Agent States dialog shows details of the agents logged on to the Synthesys<sup>™</sup> Portal, the switch used, extension number and call statistics.

- To choose which columns to displayed **and in which order, click** *on* one of the column headings, to display the options *Ascending, Descending* and *Columns*.
- When selecting **Columns**, you can tick the columns for which you want to display information, and un-tick the columns that you wish to hide from view.
- Selecting **Ascending** or **Descending**, you can sort the information displayed in Ascending or Descending order.

| earn Bargar | Holdays 🗸                                    |                      |      |                 |       |                        |      |         |          |        |            | ۲ |
|-------------|----------------------------------------------|----------------------|------|-----------------|-------|------------------------|------|---------|----------|--------|------------|---|
| tre Manita  | e — Detailed Agent States                    |                      |      |                 |       |                        |      |         |          |        |            |   |
| Uper name   | Agent First ne Last ne Machin Switch Extense | on Status            | 61   | Sort Ascending  |       |                        | Ngti | Handled | c Finish | e Tane | k Total ti | - |
| BRIGITTE    | 27 Bri. Rel., 759., Syn., 738                | Second Winnersonship | 21   | Sort Descending | 1 192 | Liner marter           | Test | 0       | D        | 00:    | 00:        |   |
|             |                                              |                      | 100  | Colore          | 100   | Accent 1D              |      |         |          |        |            |   |
|             |                                              |                      | 1100 |                 | 10    | First name             |      |         |          |        |            |   |
|             |                                              |                      |      |                 | 125   | Last name              |      |         |          |        |            |   |
|             |                                              |                      |      |                 | 121   | Machine                |      |         |          |        |            |   |
|             |                                              |                      |      |                 | 50    | Switch                 |      |         |          |        |            |   |
|             |                                              |                      |      |                 | 101   | Extension              |      |         |          |        |            |   |
|             |                                              |                      |      |                 | 52    | Status                 |      |         |          |        |            |   |
|             |                                              |                      |      |                 | 12    | Detailed status        |      |         |          |        |            |   |
|             |                                              |                      |      |                 | 1925  | Time in state          |      |         |          |        |            |   |
|             |                                              |                      |      |                 | 125   | OB campaign            |      |         |          |        |            |   |
|             |                                              |                      |      |                 | 1 125 | Handled calls          |      |         |          |        |            |   |
|             |                                              |                      |      |                 | 12    | Finished calls         |      |         |          |        |            |   |
| <           |                                              |                      |      |                 | 123   | Time logged on         |      |         |          |        | >          |   |
|             |                                              |                      |      |                 | 185   | Tutal talk time        |      |         |          |        |            |   |
|             |                                              |                      |      |                 | 38    | Avg talk time          |      |         |          |        |            |   |
|             |                                              |                      |      |                 | 12    | Total wrapup time      |      |         |          |        |            |   |
|             |                                              |                      |      |                 | 18    | Avg wrapup time        |      |         |          |        |            |   |
|             |                                              |                      |      |                 | 58    | Total idle time        |      |         |          |        |            |   |
|             |                                              |                      |      |                 | 80    | Avg ide time           |      |         |          |        |            |   |
|             |                                              |                      |      |                 | 12    | Total preview time     |      |         |          |        |            |   |
|             |                                              |                      |      |                 | 100   | Avg preview time       |      |         |          |        |            |   |
|             |                                              |                      |      |                 | 123   | Total unevailable time |      |         |          |        |            |   |
|             |                                              |                      |      |                 | 100   | Avg unavailable time   |      |         |          |        |            |   |

The detailed agent state option is available for the selected team and shows real time statistics for all agents logged into the Synthesys<sup>™</sup> Portal.

| Option          | Displays:                                                                                                    |
|-----------------|----------------------------------------------------------------------------------------------------|
|                 |                                                                                                    |
| User Name       | The name used to log on to Synthesys™.                                                                                                    |
| Agent ID        | The agent's ID, as allocated in Synthesys™I.                                                                                                    |
| First Name      | The agent's first name, as entered in Synthesys™.                                                                                                    |
| Last Name       | The agent's surname, as entered in Synthesys.                                                                                                    |
| Machine         | The name of the workstation.                                                                                                    |
| Switch          | The name of the switch / PBX used.                                                                                                    |
| Extension       | The extension number for the workstation.                                                                                                    |
| Status          | The current status of the agent, i.e. 'Waiting' 'Previewing' etc.                                                                                                    |
| Detailed Status | The current agent state ('Available'; 'Unavailable – Break') or the agent's progress within a campaign, showing the campaign and current section name, or 'Wrap-up' when the agent has reached the conclusion window. |

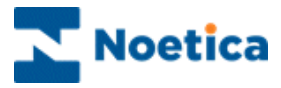

#### Detailed Agent States continued

| Option                 | Displays:                                                                                                    |
|------------------------|----------------------------------------------------------------------------------------------------|
| Time in State          | How long agents have been in the surrent Status                                                                                                    |
| Time in State          | How long agents have been in the current Status.                                                                                                    |
| OB Campaign            | The name of the Outbound list currently allocated to the agent.                                                                                                    |
| Handled Calls          | All calls that the agent has taken. Aborted I/B calls are displayed as completed calls, aborted O/B calls show the selected aborted type.                                           |
| Finished Calls         | All Inbound and Outbound calls that an agent has completed, but NOT the aborted O/B calls.                                                                                          |
| Time Logged On         | The time an agent has logged on and accessed 'Start Work'.                                                                                                    |
| Total Talk Time        | The length of time an agent is both, connected on the phone and in a Synthesys™ Scripted app.                                                                                       |
| Avg Talk Time          | The average length of time the agent is connected on the phone and in a Synthesys™ Scripted app (ONLY THE FIRST DIAL IS COUNTED HERE, ANY SUBSEQUENT DIALS ARE COUNTED IN WRAP).    |
| Total Wrap-up Time     | The total time when an agent is <u>not</u> both on the phone and in a script following a dial, whether the dial results in a connected call or not, plus any switch wrap up time.   |
| Avg Wrap-up Time       | The average time when an agent is <u>not</u> both on the phone and in a script following a dial, whether the dial results in a connected call or not, plus any switch wrap up time. |
| Total Idle Time        | The total time between an agent ending wrap up status and getting the next screen pop.                                                                                              |
| Avg Idle Time          | The average 'Idle Time' between an agent ending wrap up status and getting the next screen pop in any one session.                                                                  |
| Total Preview Time     | The total time an agent is in a Synthesys <sup>™</sup> Scripted app BEFORE the call is connected.                                                                                   |
| Avg Preview Time       | In average length of time an agent is in a Synthesys™ Scripted app BEFORE the call is connected.                                                                                    |
| Total Unavailable Time | The total time of an agent being unavailable to take calls in any one session.                                                                                                    |
| Avg Unavailable Time   | The average time of an agent being unavailable to take calls in any one session.                                                                                                    |

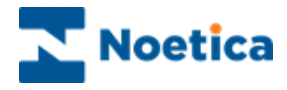

# **INSTANT MESSENGER**

| Send to: | ○ Agents                                   | Refrest     |
|----------|--------------------------------------------|-------------|
|          |                                            | Search Team |
|          | Global                                     |             |
|          |                                            |             |
|          | ⊡-ﷺ □ Zara Booking<br>∰ ☑ Bargain Holidays |             |
|          |                                            |             |
|          |                                            |             |
| essage:  |                                            |             |
|          |                                            | Sond Mossad |

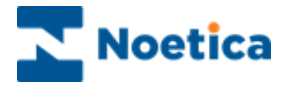

### The Instant Messenger

The **Instant Messenger** is a portal web part that allows users with the relevant permissions to send messages to other users currently logged into the Synthesys<sup>™</sup> Portal.

The message can contain a maximum of 200 characters. The text box can't be left empty, else an appropriate **error** message is displayed. Any html tags are stripped from the text.

Messages sent will pop up at the bottom right hand corner of the Portal or scripted app screen and will be deleted automatically once the message has been read and is closed.

Details of messages will be stored in the Phoenix Audit table, including information about who has sent a message and to whom it was sent, the date it was sent and from which machine, and the content of the message.

To access details of the Phoenix\_Audit table, you need to either query the table directly, or write a report to analyse audits for instant messages.

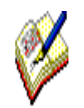

Users who don't have permissions to send messages are still able to add the Instant Messenger web part to their portal via the Catalog and to receive messages, but the message text box and send message button will be disabled.

The message text box will contain a message explaining that they do not have the correct permissions to send messages.

By default, only users assigned the role of Administrator in Synthesys<sup>™</sup> can send messages. If you require any other user roles, apart from Administrator to be able to send messages, please contact the Noetica technical support desk.

If permissions are changed, users will have to remove and re add the Instant Messenger web part to get the updated setting.

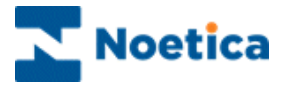

#### Adding the Instant Messenger

The **Instant Messenger** is a portal web part that allows users with the relevant permissions to send messages to other users currently logged into the Synthesys<sup>™</sup> Portal.

To add the Instant Messenger web part to the Synthesys™ Portal

- Go to the **Settings** <sup>(1)</sup> icon at the top right of the Synthesys<sup>™</sup> Portal screen and select *Catalog.*
- In the Catalog page, tick the **Instant Messenger** check box.
- Click the Add button, to add the Instant Messenger to the Portal.

| Instant Messenger                                                                                                    | x       |
|----------------------------------------------------------------------------------------------------|---------|
| Send to: O Agents I Teams O Everyone                                                                                                    | Refresh |
| Image: State of the state of the state |         |
| Message                                                                                                    |         |

Send Message, button to dispatch message entered

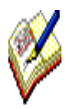

By default, only users assigned the role of Administrator in Synthesys<sup>™</sup> can send messages. If you require any other user roles to be able to send messages, please contact the Noetica technical support desk.

If permissions are changed, users will have to remove and re add the Instant Messenger web part to get the updated setting.

Users without permissions to send messages are still able to add the Instant Messenger web part to their Portal to receive messages, but the message text box and send message button will be disabled. The message text box will contain a message explaining that they do not have the correct permissions to send messages.

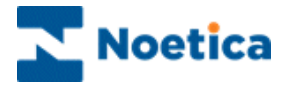

#### **Sending Permissions**

Depending on the user role and permissions assigned to the individual, instant messages can be sent to '**Everyone**' currently logged in to the Synthesys<sup>™</sup> Portal or to selected **Agents** and **Teams**.

| Sending option | Description                                                                                                    |
|----------------|----------------------------------------------------------------------------------------------------|
| Agents         | Shows a list of agents currently logged in to the Synthesys™ Portal,<br>with a checkbox for selection.<br>Administrators can send a message to all or selected logged on<br>agents. Other users will see a filtered list, showing only the logged in<br>agents in their teams or sub teams, or agents in teams of which they<br>are the team manager.                                                                        |
| Teams          | Shows a tree structure of teams with currently logged in users. The team and/or sub-team icons are displayed in colour if any of the users currently logged on to the Synthesys™ Portal are present in that team.<br>Administrators see all teams with logged in agents, other users can only see, select, and send messages to users in their teams and sub teams, or to users in teams of which they are the team manager. |
| Everyone       | This option is only available to Administrators and is used for sending a message to all logged in users.                                                                                                    |

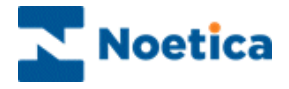

#### **Sending Messages**

To send a message, either to everyone currently logged in to the Synthesys<sup>™</sup> Portal (option only available to Administrators), or to selected teams or agents:

- Go to **Send To** at the top of the Instant Messenger screen and select either **Agents, Teams or Everyone**.
- Use the Search field, to locate a specific agent (Agents option), or a specific team (Teams option). When selecting 'Everyone', the Search is disabled, as the message will go out to all users currently logged in.
- Select the users or teams that should receive your message.

| Instant M | essenger                            |               |
|-----------|-------------------------------------|---------------|
| Send to:  |                                     | Refresh       |
|           |                                     | Search Agents |
|           | ELOGGS Joe                          |               |
|           | REIMER Brighte                      |               |
|           |                                     |               |
|           |                                     |               |
|           |                                     |               |
|           |                                     |               |
|           |                                     |               |
|           |                                     |               |
|           |                                     |               |
|           |                                     |               |
|           |                                     |               |
|           |                                     |               |
|           |                                     |               |
|           |                                     |               |
| Message:  | Sending a quick message to Brigitte |               |
|           |                                     |               |
|           |                                     |               |

- Type the details into the **Message** field (max. 200 characters, Html tags will be stripped from the text).
- Click the **Send Message** button to send the message.

| Instant Me | issenger                |               |
|------------|-------------------------|---------------|
| Send to:   | C Agents C Teams        | Refresh       |
|            |                         | Search Agents |
|            | BLOGGS Joe              |               |
|            | REIMER Brighte          |               |
|            |                         |               |
|            |                         |               |
|            |                         |               |
|            |                         |               |
|            |                         |               |
|            |                         |               |
|            |                         |               |
|            |                         |               |
|            |                         |               |
|            |                         |               |
|            |                         |               |
|            |                         |               |
| Message:   |                         |               |
|            |                         |               |
|            |                         |               |
|            | Message sent to 1 agent | Send Message  |

• The confirmation 'Message sent to xx recipients' will be shown to the sender at the bottom of the Instant Messenger screen.

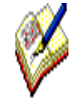

The message that you send can contain a maximum of 200 characters. The text box can't be left empty, else an appropriate error message is displayed. Any html tags are stripped from the text.

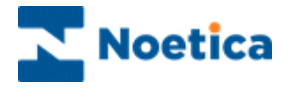

#### **Receiving Messages**

The dispatched message will appear at the bottom right of the Portal screen, allowing the selected users or team members currently logged into the Synthesys<sup>™</sup> Portal to read the information.

If users receiving a message are currently in a scripted app taking calls, the message will appear briefly, to notify users of the incoming message.

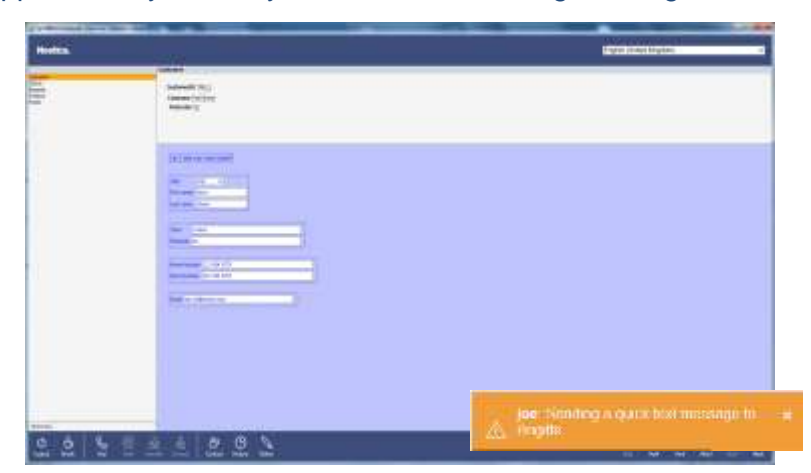

- Finish the call, to return to the Portal page, where the message is still displayed.
- When you have read the information, click the cross on the right hand side of the message to close and delete the message.

| a 21 bais intellar, 2 barrha 2 barriana ( in 2 ta 2 tan 2 tan 2 ta 2 ta initia, 1 2 representation. |                                                                                                    |            | 3-0                           |                                                                                                    |                                                                                                    | 1 10 W. S. Super Solution and         |   |
|----------------------------------------------------------------------------------------------------|----------------------------------------------------------------------------------------------------|------------|-------------------------------|----------------------------------------------------------------------------------------------------|----------------------------------------------------------------------------------------------------|---------------------------------------|---|
|                                                                                                    | Inter Content                                                                                                    |            |                               |                                                                                                    |                                                                                                    | Theater and                           |   |
| r Mile                                                                                              | Cherrise Lands                                                                                                    | (Deverage) | Transfer Street               |                                                                                                    |                                                                                                    | 794100                                |   |
| 22                                                                                                  | - Andrew -                                                                                                    |            | Deter:                        |                                                                                                    |                                                                                                    |                                       |   |
|                                                                                                    |                                                                                                    |            | 0 *6*64 (100)                 |                                                                                                    |                                                                                                    |                                       |   |
| And in case                                                                                         | - Contractor                                                                                                    |            | father 1                      | Partment                                                                                                    | Failure 7                                                                                                    | Partner Int                           | 1 |
| -                                                                                                   | afficiation<br>afficiation and Darbon<br>afficiation and Darbon                                                                                                    |            | Tames of                      | Contract Associ                                                                                                    | autore and                                                                                                    | Ingle here you the                    |   |
| -                                                                                                   | and the second line                                                                                                    |            | Minute.                       | the party                                                                                                    |                                                                                                    | Bandy Marthal<br>price Normania       |   |
|                                                                                                    | and the second second s |            | Station and                   | uni la sati                                                                                                    | 1.000000000                                                                                                    | 20.700 ····                           |   |
|                                                                                                    | where the lands will                                                                                                    |            | And Proc. of Concession, Name |                                                                                                    | 24011314                                                                                                    | miles made a<br>party incomment       |   |
| -                                                                                                   | all marked                                                                                                    |            | TRADUCTOR INC.                | All land                                                                                                    |                                                                                                    | TADA DATA A                           |   |
| the standard set of the                                                                             | Contraction of the local day in the local day in the loca |            | (Breet)                       |                                                                                                    |                                                                                                    |                                       | 3 |
|                                                                                                    | a generation                                                                                                    |            | B April Day                   |                                                                                                    |                                                                                                    |                                       |   |
|                                                                                                    | administration of the second second s |            | Instanti dalla si il dalla    |                                                                                                    |                                                                                                    | Republic S                            | 1 |
|                                                                                                    | printing what                                                                                                    |            |                               | 0 0                                                                                                    | + 0                                                                                                    | 0 0                                   |   |
|                                                                                                    | - greatest                                                                                                    |            | · State Man -                 | Annet Ser                                                                                                    | and the second second                                                                                                    | Bartamer Calific                      | - |
| ~                                                                                                   | all the test in                                                                                                    |            | 10 E.                         | The state of the state of the s |                                                                                                    |                                       |   |
| (0)                                                                                                 | a de ren compete                                                                                                    |            | 10 22                         | pt mits                                                                                                    |                                                                                                    |                                       |   |
| 69                                                                                                  | - geometrie<br>- geometrie<br>- geometrie                                                                                                    | 1.00       | Street of Long                |                                                                                                    | and the second second s |                                       | 1 |
|                                                                                                    | Section Processo                                                                                                    |            | New control of                | they, manage is                                                                                                    | and the pass                                                                                                    | · · · · · · · · · · · · · · · · · · · | t |

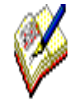

Details of messages will be stored in the Phoenix Audit table, including information about who has sent a message and to whom it was sent, the date it was sent and from which machine, and the content of the message.

To access details of the Phoenix\_Audit table, you need to either query the table directly, or write a report to analyse audits for instant messages.